## Pour enregistrer un fichier Quattro Pro 8 (\*.WB3) en Quattro Pro 1.0 (\*.WB1)

- 1. Lancez Quattro Pro 8
- 2. Ouvrez le fichier qui est envoyé comme pièce jointe
- 3. Sélectionnez Enregistrer sous dans le menu Fichier
- 4. Cliquez sur le menu déroulant Type
- 5. Choisissez Quattro Pro 1.0
- Cliquez sur Enregistrer (vous vous retrouvez alors avec une version Quattro Pro 8 WB3 et d'une version Quattro Pro 1.0, WB1, du même fichier)

# Longs noms de fichier SIGNET 2000+ et utilisateurs de SIGNET-D

Windows NT permet la désignation de noms de fichier pouvant avoir jusqu'à 255 caractères. Quand vous échangez des fichiers (par la messagerie ou avec des disquettes) avec SIGNET-D (utilisateurs ICONDESK), nommez vos fichiers en n'utilisant que 8 caractères.

### Envoi de messages volumineux avec le courrier Outlook

Les messages volumineux (ayant entre 1 et 5 Mo) seront conservés jusqu'à 18 h, heure locale, avant d'être livrés. Également, tous les messages ayant plus de 5 Mo ne seront pas livrés à l'extérieur du serveur local de l'utilisateur. En cas d'incertitude, vérifiez la taille de votre message avant de l'envoyer.

### Pour vérifier la taille d'un message avant son envoi

- 1. Rédigez un nouveau message
- 2. Dans le menu Fichier, choisissez l'option Enregistrer
- 3. Dans le menu Fichier, choisissez l'option Propriétés
- 4. La longueur du fichier est indiquée après Taille
- 5. Cliquez sur OK

### Vos alias ICONDESK

Les alias ICONDESK devront être recréés dans Outlook. Cependant, les adresses de courrier Internet associées à vos alias ICONDESK ont été enregistrées dans le fichier **Alias.csv** de votre lecteur H:\. Pour utiliser ces adresses Internet dans Outlook, vous devez les importer à titre de contacts Outlook.